# STATIC ANALYSIS OF A HANGING PLATE

**Objective :**To find the nodal displacement, stress in each material and reaction force at the support for the plate shown below. Consider the self weight of the plate in addition to the load P = 444.82 N.(Material property: E = 206.842 GPa, v = 0.3,  $\rho = 7850 kg/m^3$ )

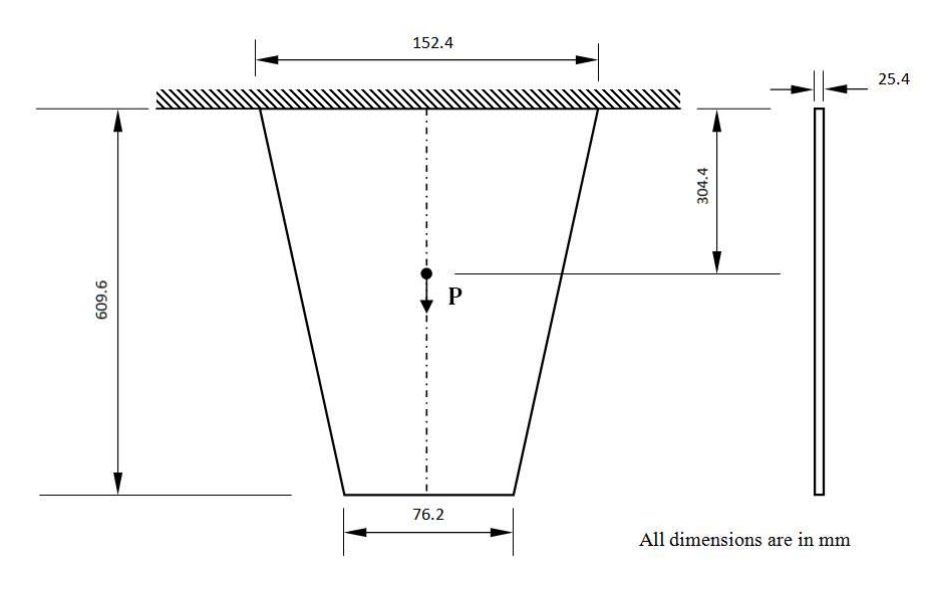

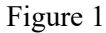

REFERENCE: Tirupathi R. Chandraupatla, Ashok D. Belegundu, Finite elements in engineering, Printice/Hall of India, 1997, New Delhi.

## PROCEDURE

## 1. Create keypoints

| Command : POI | NT,ADD           |             |
|---------------|------------------|-------------|
| Menu : Geor   | netry →Keypoint→ | Create →Add |
| Parameters :  | Point Data       | 0/0/0       |

Similarly create key points at (152.4/0/0), (114.3/-609.6/0), (38.1/-609.6/0) and (76.2/-304.4/0)

At the end of the operation/s your screen should look like this.

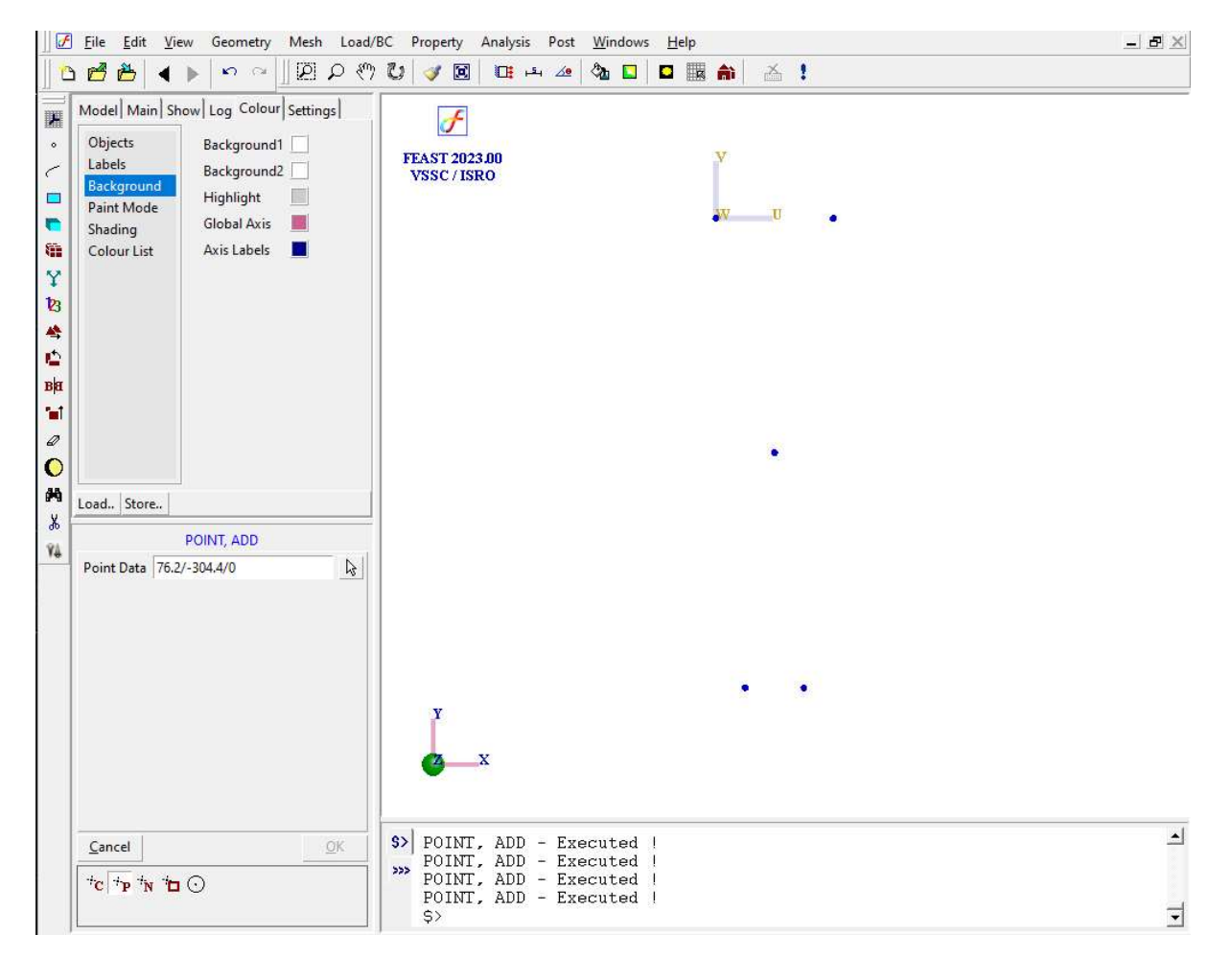

## 2. Create curve

Command :CURVE,LINE

Menu : Geometry  $\rightarrow$  Curve $\rightarrow$  Create  $\rightarrow$  Line

| Parameters : |            |       |
|--------------|------------|-------|
|              | End points | P1/P2 |

Similarly create cure with points P3 and P4

At the end of the operation/s your screen should look like this.

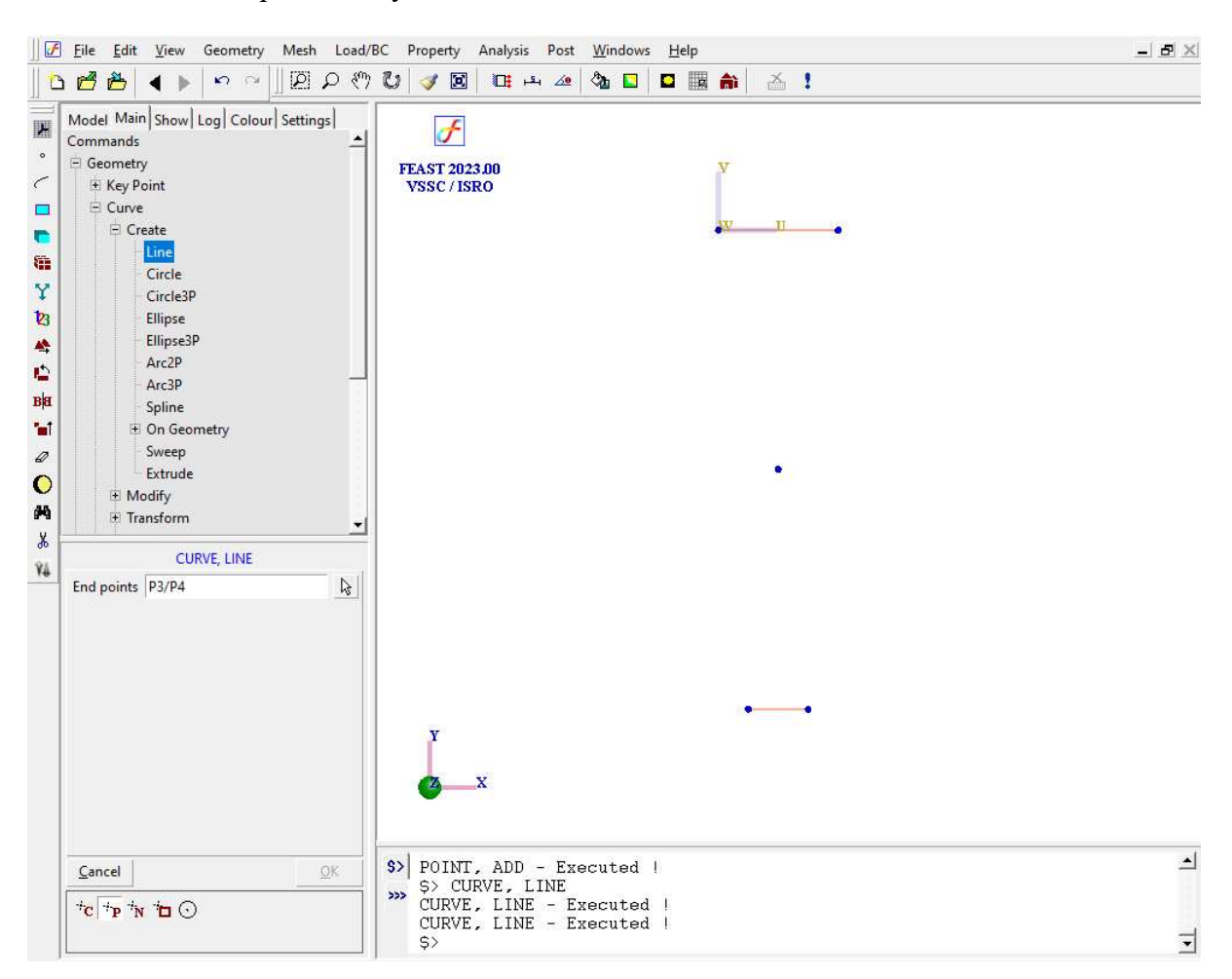

## 3. Create surface

Command :SURFACE,LOFT

| Menu        | : Geon | netry→Surface →Cre | eate →On Geometry- | → Loft |
|-------------|--------|--------------------|--------------------|--------|
| 1 arameters | ••     | Section Curves     | C1/C2              |        |

At the end of the operation/s your screen should look like this.

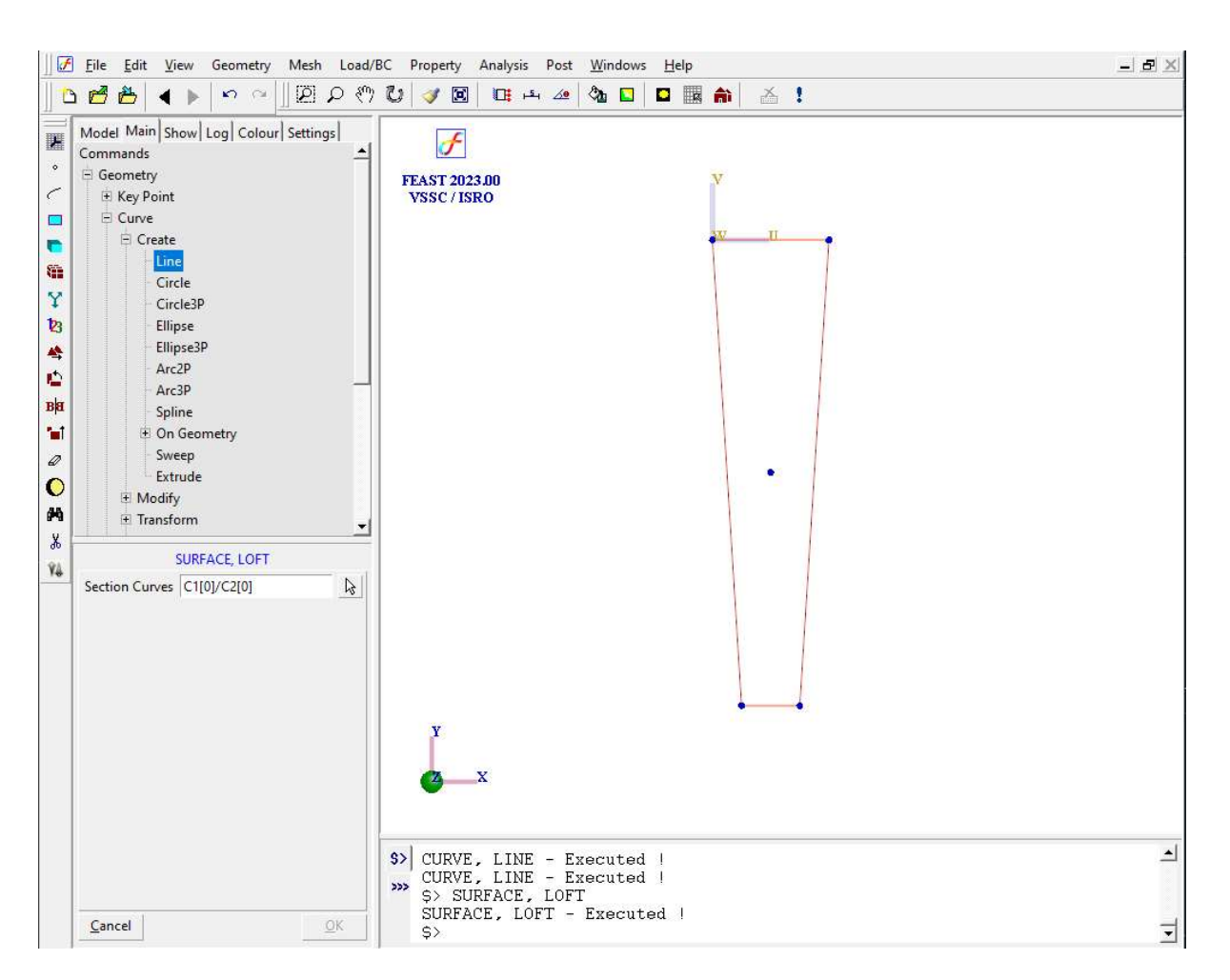

#### 4. Generate mesh

#### Command :MESH,QUAD

Menu : Mesh→MeshGen→QUAD

| -            |              |                                                 |
|--------------|--------------|-------------------------------------------------|
| Parameters : | Surface      | 1 (Pick the surface from the screen)            |
|              | Element Size | Click on two points on the surface edge to give |
|              | Method       | Mapped                                          |
|              | Туре         | 4-Node                                          |
|              | Divisions    | Adjust the number of divisions on each edge by  |
|              |              | clicking on the edge                            |
|              | Bias         |                                                 |

## *Note* : Make sure that a node is created at the point P5

At the end of the operation/s your screen should look like this.

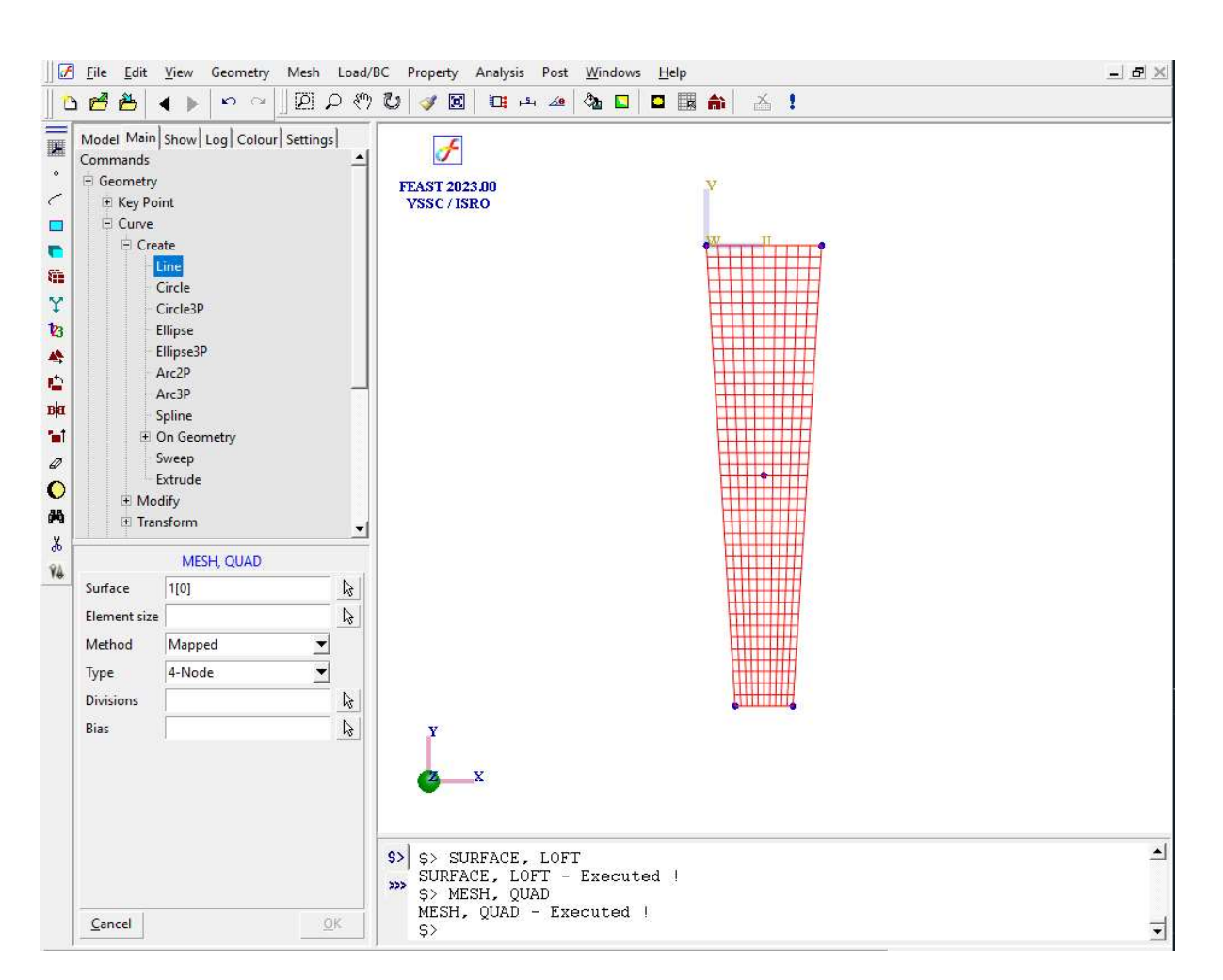

#### 5. Erase curve

Command : CURVE, ERASE

Menu : Geometry  $\rightarrow$  Curve  $\rightarrow$  Miscellaneous  $\rightarrow$  Erase

Parameters :

| List of curves | (Type in the curve ID or pick the curve after |
|----------------|-----------------------------------------------|
|                | clicking the arrow in the surface ID box)     |

Similarly erase the surface using the command (SURFACE, ERASE)

## 6. Apply boundary condition

Command : DISPBC,ADD

Menu : Load/BC →Structural→DispBC

Parameters:

| [ranslation | Apply  |
|-------------|--------|
| ₩ Ux 0      | Cancel |
| ₩ Uy 0      |        |
| I Uz 0      |        |
| Rotation    |        |
| I▼ Ry 0     |        |
|             |        |

| Nodes  | (Select all nodes at $Y = 0$ ) |  |
|--------|--------------------------------|--|
| DispBC | 0/0/0/0/0/0                    |  |

F

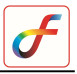

| LCS   |  |
|-------|--|
| Label |  |

| Edit <u>V</u> iew Geometry Mesh Load                                                                                                    | /BC Property Analysis Post Windows Help                                                      |                                                                                                    |
|----------------------------------------------------------------------------------------------------|----------------------------------------------------------------------------------------------|----------------------------------------------------------------------------------------------------|
| Main Show Log Colour Settings<br>tructural<br>DispBC<br>Coupling<br>Contact<br>RigidLink<br>Tying<br>Spring<br>Mass<br>NSMass<br>Gap<br>Pressure Load<br>Edge Load<br>Point Load<br>Centrifugal Load<br>Centrifugal Load<br>Centrifugal Load<br>Centrifugal Load<br>DISPBC, ADD<br>DISPBC, ADD | FEAST 2023.00<br>VSSC / ISRO                                                                 |                                                                                                    |
| el <u>O</u> K                                                                                                    | <pre>\$&gt; MESH, QUAD,1[0],,1,0,,<br/>\$&gt; DISPBC, ADD<br/>DISPBC, ADD - Executed  </pre> | <u>^</u>                                                                                                    |
|                                                                                                    | Edit View Geometry Mesh Load                                                                 | Edit View Geometry Mesh Load/BC Property Analysis Post Windows Help         Image: Show Log Colour Settings         Tructural         Obspec         Coupling         Coupling         Coupling         Coupling         Coupling         Coupling         Coupling         Coupling         Coupling         Coupling         Coupling         Coupling         Point Load         Thermal Load         Centrifugal Load         Bodyforce         ofarwity         Base Excitation         V         V         DISPBC, ADD         ITTI100         Image: Coupling         OWNOV000         Image: Coupling         S> DISPEC, ADD         ITTI100         Image: Coupling         Image: Coupling         Image: Coupling         Image: Coupling         Image: Coupling         Image: Coupling         Image: Coupling         Image: Coupling         Image: Coupling         Image: Coupling         Image: Coupling         Image: Coupling |

At the end of the operation/s your screen should look like this.

# 7. Specifymaterial property

Command: MATERIAL, ISOTROPIC

Menu : Property  $\rightarrow$  Material  $\rightarrow$ Structural $\rightarrow$ Isotropic

Parameters :

| Elements        | (Select all the elements) |
|-----------------|---------------------------|
| Young's Modulus | 206843                    |
| Nu              | 0.3                       |
| Density         | 7.85E-09                  |
| Alpha           |                           |
| Label           |                           |

#### 8. Specify thickness

Command: THICKNESS, ADD

Menu : Property  $\rightarrow$  Physical  $\rightarrow$ Thickness

Parameters :

| Elements  | (Select all the elements) |
|-----------|---------------------------|
| Thickness | <u>25.4</u>               |
| Label     |                           |

#### 9. Specify load

Command:POINTLOAD,ADD

Menu : Load/BC→Structural→Point Load

Parameters :

| Nodes     | (Pick the node at point P5) |
|-----------|-----------------------------|
| Magnitude | -444.822                    |
| Component | Fy                          |
| LCS       | 0                           |
| Label     |                             |

At the end of the above operation your screen should look like this.

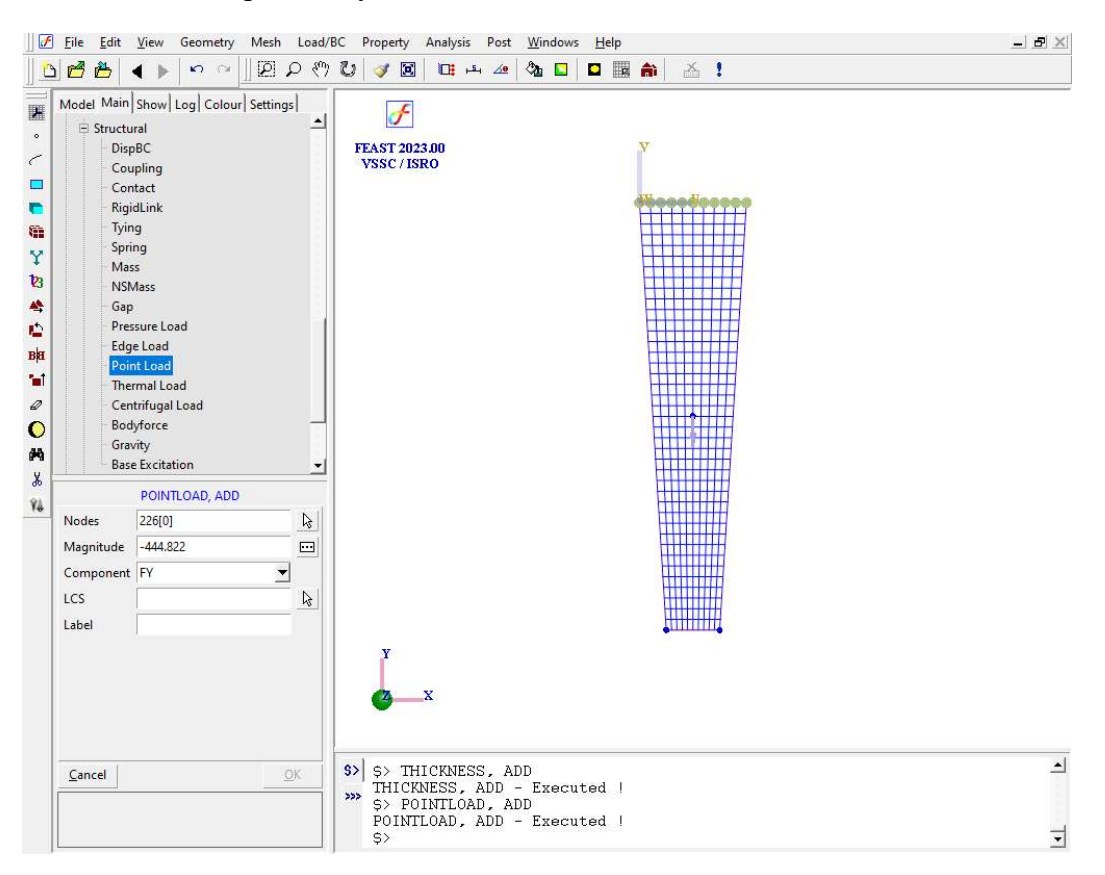

## 10. Specify self weight

In order to specify the body force an acceleration of '1g' is applied to the model.

Command :GRAVITY,ADD

Menu : Load/BC →Structural→Gravity

Parameter :

| Elements     | (Select all the elements) |
|--------------|---------------------------|
| Acceleration | -9810                     |
| Direction    | Y Axis                    |
| LCS ID       | 0                         |
| Label        |                           |

-

At the end of above operation your screen should look like this.

-

| <u>E</u> dit <u>V</u> iew Geometry Mesh                                                                                                    | Load/BC Property Analysis Post <u>W</u> indows <u>H</u> elp                                                                                                    | _ 뭔 ×                                                                                                    |
|----------------------------------------------------------------------------------------------------|----------------------------------------------------------------------------------------------------|----------------------------------------------------------------------------------------------------|
| ▲ ► ∽ ~                                                                                                    | ○ १७ 😺 🚿 🔟 💷 ↔ 🖉 🏝 🖬 🖾 😫                                                                                                    |                                                                                                    |
| el Main   Show   Log   Colour   Settin<br>Structural<br>DispBC<br>- Coupling<br>- Contact<br>- RigidLink<br>- Tying<br>- Spring<br>- Mass<br>- Spring<br>- Mass<br>- Spring<br>- Spring |                                                                                                    |                                                                                                    |
| ncel                                                                                                    | <pre>\$&gt; \$&gt; POINTLOAD, ADD<br/>POINTLOAD, ADD - Executed  <br/>\$&gt; GRAVITY, ADD<br/>GRAVITY, ADD - Executed  </pre>                                                                                                    | <u> </u>                                                                                                    |
|                                                                                                    | Edit       Yiew       Geometry       Mesh         Image: Structural       Image: Structural       Image: Structural       Image: Structural         DispBC       Coupling       Contact       RigidLink       Tying         Spring       Mass       NSMass       Gap       Pressure Load       Edge Load         Pressure Load       Edge Load       Bodyforce       Gravity       Base Excitation         GRAVITY, ADD         nents       ALL       eleration       -9810         ction       Y Axis       Image: Structural       Image: Structural         O       Edge Load       Software       Image: Structural         Bodyforce       Gravity       Base Excitation       Image: Structural         Image: Structural Load       O       Image: Structural Load       Image: Structural Load         Image: Structural Load       Image: Structural Load       Image: Structural Load       Image: Structural Load         Image: Structural Load       Image: Structural Load       Image: Structural Load       Image: Structural Load         Image: Structural Load       Image: Structural Load       Image: Structural Load       Image: Structural Load         Image: Structural Load       Image: Structural Load       Image: Structural Load       I | Edit View Geometry Mesh Load/BC Property Analysis Post Windows Help   Ed Main   Show, Log Colour Settings   Structural   DispBC   Coupling   Contact   RigidLink   Tying   Spring   Mass   NSMass   Gap   Pressure Load   Edit Load   Thermal Load   Centrifugal Load   Base Excitation   GRAVITY, ADD   neel     S>   POINTLOAD, ADD   POINTLOAD, ADD   POINTLOAD, ADD   POINTLOAD, ADD   POINTLOAD, ADD   POINTLOAD, ADD   S>   GRAVITY, ADD   Rel     S>   POINTLOAD, ADD |

### 11. Set analysis type

Command : ANTYPE,ADD

Menu : Analysis →Analysis Type

Parameter :

| Analysis Types       | Static |
|----------------------|--------|
| 1 1101 9 010 1 9 0 0 | ~      |

## 12. Submit the job in to FEAST

Click Run Solver button

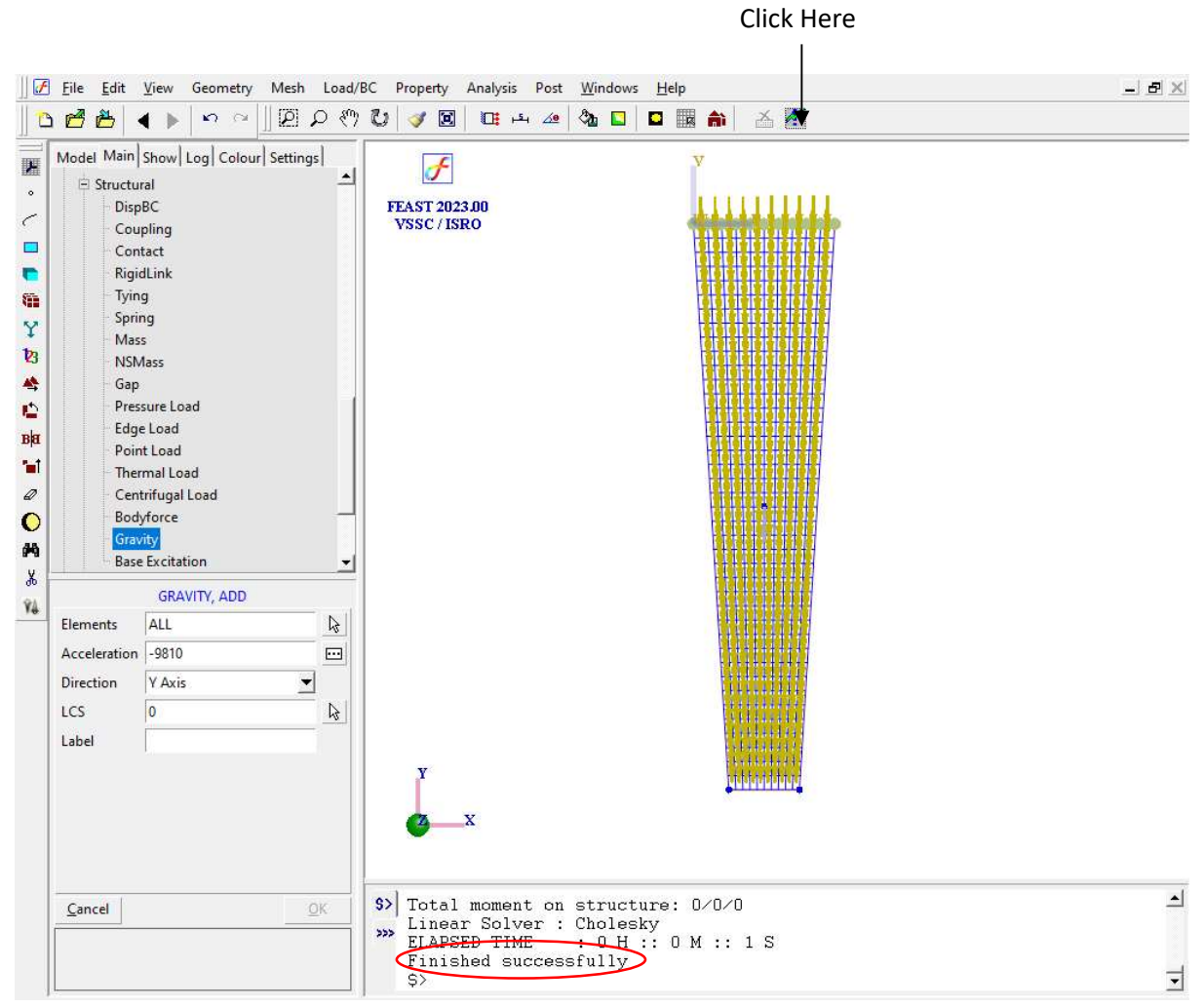

After the solution gets completed, "Finished successfully" message appears in the message box.

#### **13. Perform Post Processing**

## i) Displacement

Command:POST,DEFLECTION

#### Menu : Post →Deflection

Parameters:

At the end of above operation your screen should look like this.

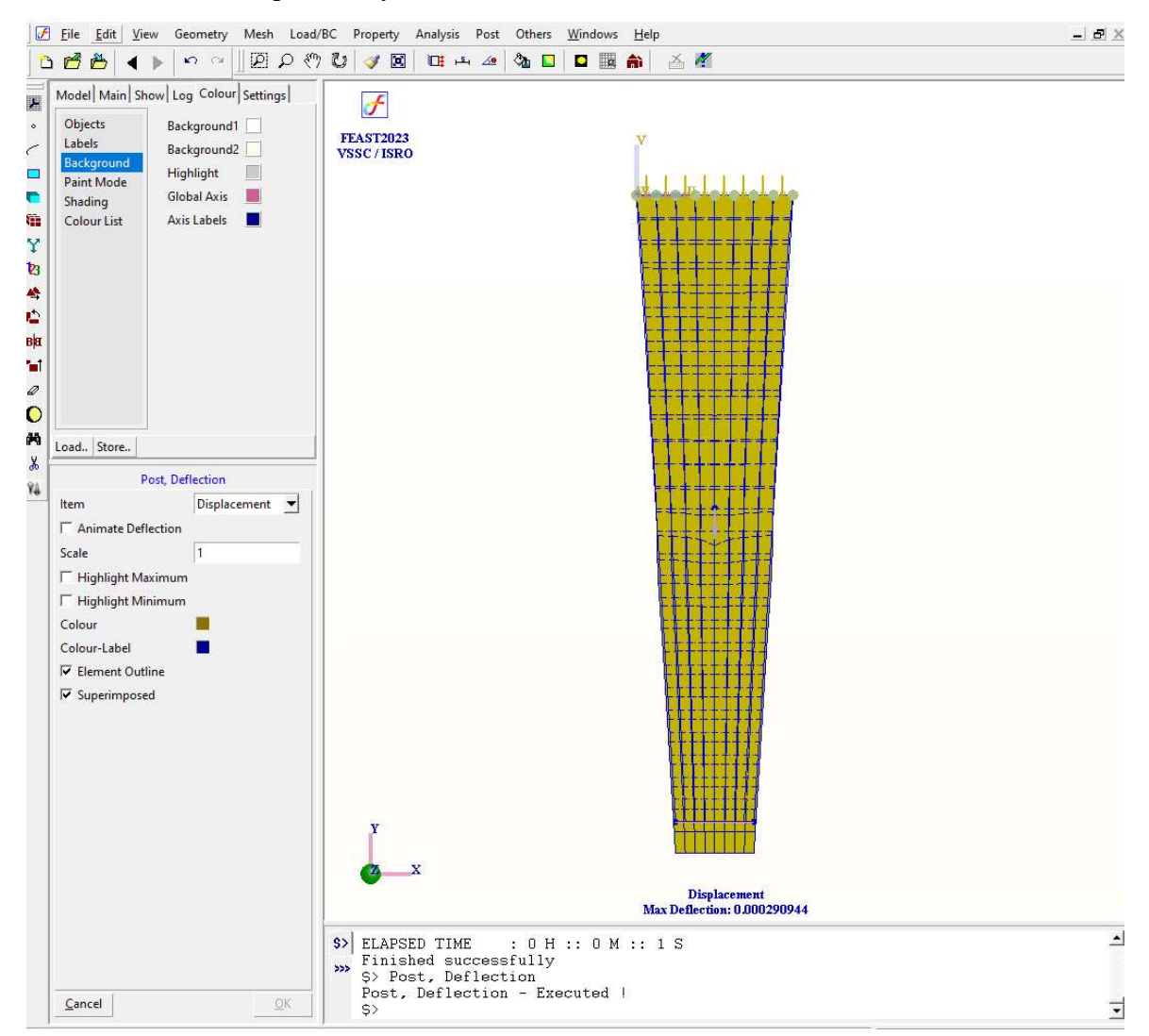

ii) Reaction force.

Command: POST, TABLEVIEW

Menu : Post  $\rightarrow$  View Table

F

| Parameters: | Item       | Reaction force |
|-------------|------------|----------------|
|             | Nodes      | ALL            |
|             | LCS        |                |
|             | Components |                |

At the end of above operation your screen should look like this.

| Node  | FX           | FY      | FZ | MX | MY | MZ           |
|-------|--------------|---------|----|----|----|--------------|
| 1     | -13.2986     | 33.2453 | 0  | 0  | 0  | -38.7016     |
| 2     | -11.5864     | 59.2363 | 0  | 0  | 0  | -53.7409     |
| 3     | -7.95306     | 56.3376 | 0  | 0  | 0  | -33.8837     |
| 4     | -5.02414     | 56.54   | 0  | 0  | 0  | -21,201      |
| 5     | -2.4352      | 56.7673 | 0  | 0  | 0  | -10.2629     |
| 6     | -7.99677E-14 | 56.8589 | 0  | 0  | 0  | -5.22819E-13 |
| 7     | 2.4352       | 56.7673 | 0  | 0  | 0  | 10.262       |
| 8     | 5.02414      | 56.54   | 0  | 0  | 0  | 21,201       |
| g     | 7.95306      | 56.3376 | 0  | 0  | 0  | 33.883       |
| 10    | 11.5864      | 59.2363 | 0  | 0  | 0  | 53.7409      |
| 11    | 13.2986      | 33,2453 | 0  | 0  | 0  | 38.701       |
| TOTAL | -8.34888E-14 | 581.112 | 0  | 0  | 0  | -5.11591E-1  |

## iii) Stress contour

Command : POST, CONTOUR

Menu : Post →Contour

### **Parameters:**

| Stress   |
|----------|
| Top      |
| vonMises |
|          |
|          |
| Band     |
| 9        |
| <u>2</u> |
|          |

At the end of above operation your screen should look like this,

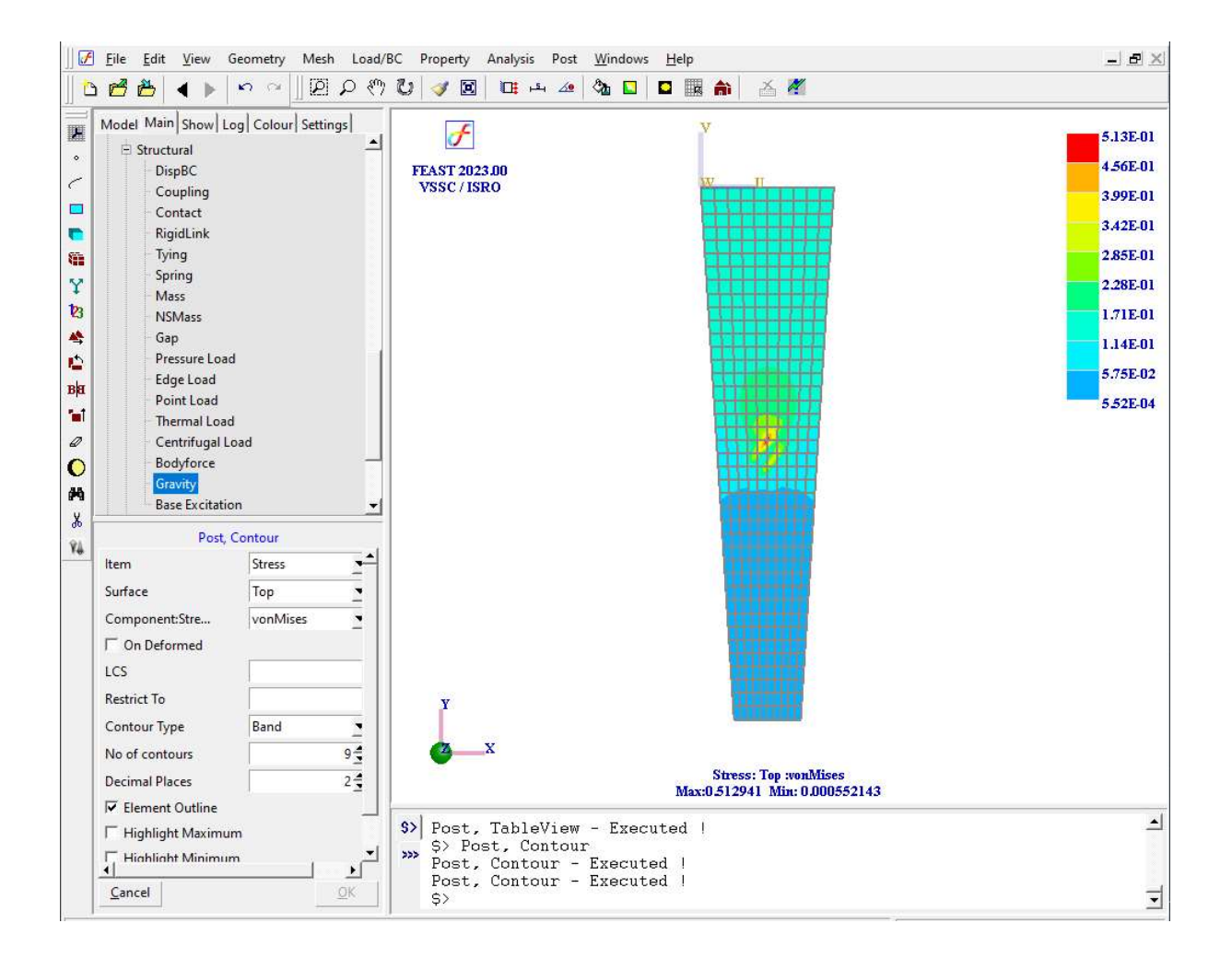